## **MFCU Online Tutorials**

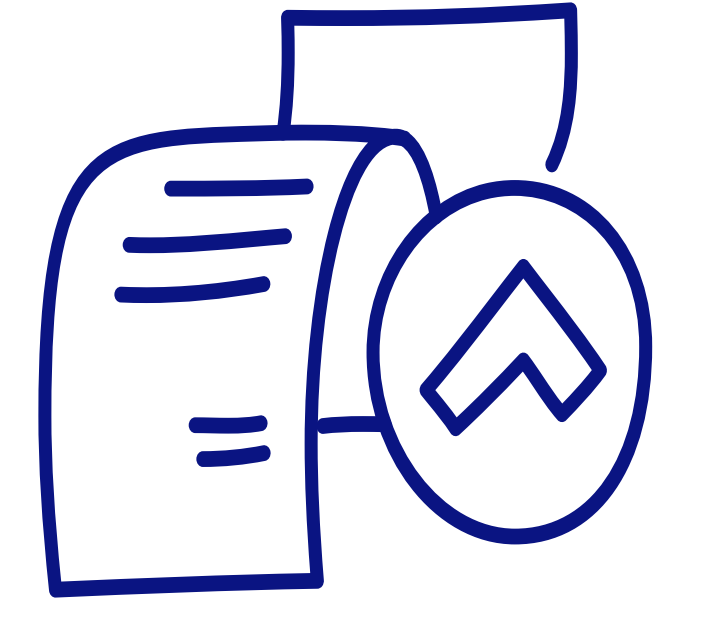

## **MOBILE TUTORIAL**

HOW TO UPDATE ID AND PROOF OF ADDRESS.

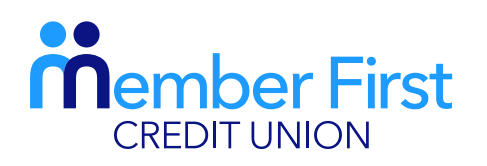

the next generation credit union

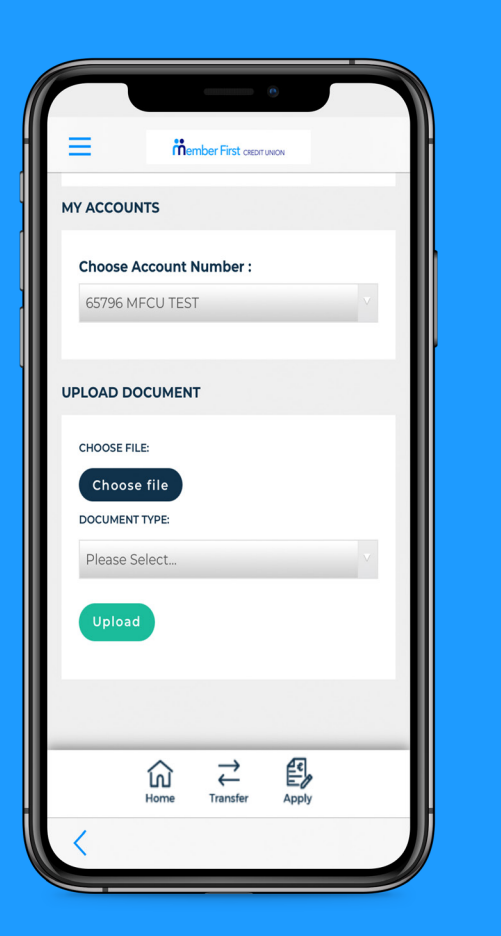

## How to Upload Files

**REMEMBER** You must have the files saved to your phone before uploading to the MFCU app.

- **1.** Login to your MFCU app
- 2. Click on the menu icon in the top left corner
- 3. Under 'Documents', click 'Doc Upload'
- **4.** In the 'Upload Document' section, click 'Choose file' and upload a file from your phone library
  - you must have these documents saved on your phone to upload
- **5.** Under 'Document Type', choose the type of document you are uploading
  - payslip, proof of address, identification etc
- 6. Click 'Upload'
- Wait for document to load. You will receive a 'Success' message when the document has been uploaded correctly.

**Proof of Address:** utility bill or bank statement dated within the last 6 months **ID:** passport or driver's license

- we cannot accept public service cards